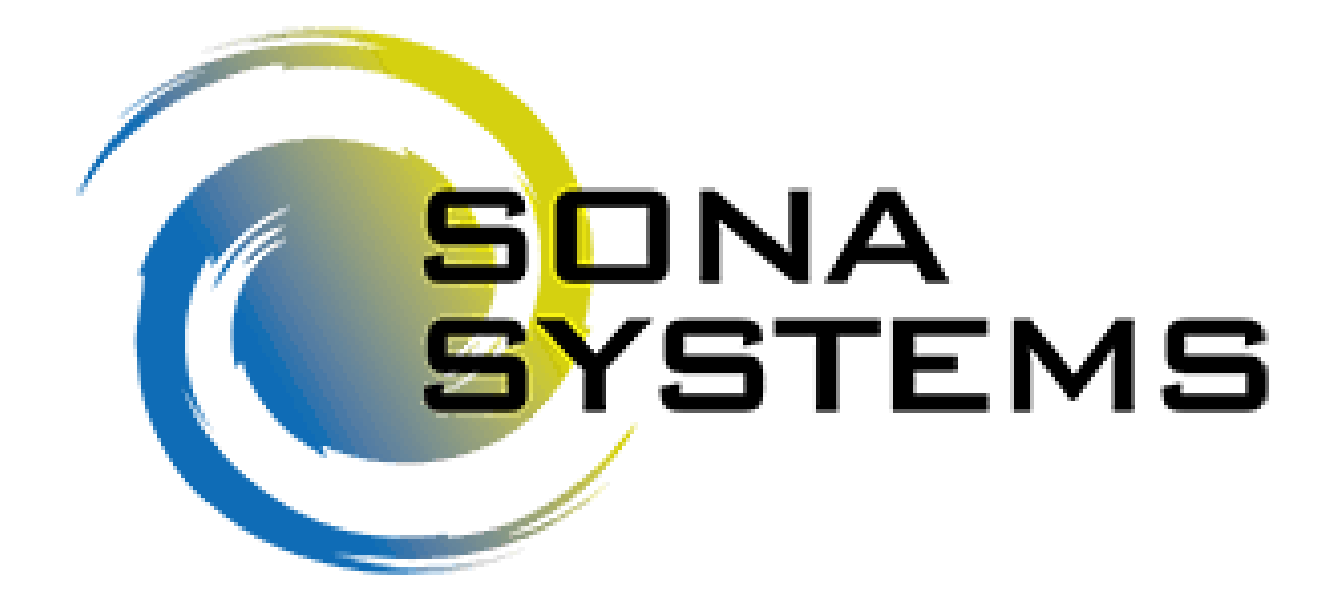

### Inhaltsverzeichnis

| 1  | Erst    | ellung eines Forschenden-Accounts                                                    | 2  |
|----|---------|--------------------------------------------------------------------------------------|----|
| 2  | Vori    | überlegung: Studie vollständig in SONA einbinden oder nur Credits in SONA eintragen? | 3  |
| 3  | Wer     | rbung für Studien außerhalb von SONA                                                 | 5  |
| 4  | VP-S    | Stundenvergabe für Studien außerhalb von SONA                                        | 6  |
|    | 4.1     | Manuelle Vergabe von VP-Stunden                                                      | 8  |
|    | 4.1.1   | 1 Eintragen von und VP-Stundenvergabe an einzelne Person                             | 9  |
|    | 4.1.2   | 2 Anmeldung von und VP-Stundenvergabe an eine Teilnehmendengruppe                    | 10 |
| 5  | Anle    | egen einer Studie in SONA                                                            | 11 |
| 6  | Erwo    | eiterte Einstellung einer Studie                                                     | 14 |
| 7  | Pres    | screen Restrictions                                                                  | 16 |
| 8  | Erst    | ellung einer Online External Study (bspw. Unipark-Umfrage)                           | 17 |
|    | 8.1     | Anlegen von Multi-Part Online External Studies                                       | 21 |
| 9  | Anle    | egen von Timeslots                                                                   | 23 |
|    | 9.1     | Für Onlinestudien                                                                    | 23 |
|    | 9.2     | Für Laborstudien                                                                     | 24 |
| 10 | ) Stud  | die mit Voruntersuchung/Prescreening                                                 | 26 |
| 11 | L Teilr | nahme an Studien einsehen und Creditvergabe unter besonderen Bedingungen             | 28 |
|    | 11.1    | Anpassen der Credithöhe                                                              | 29 |
|    | 11.2    | VP-Stundenvergabe bei Laborstudien direkt über QR-Code und SONA App                  | 30 |
| 12 | 2 Wei   | tere Funktionen im "Study Menu"                                                      | 31 |
| 13 | 8 Wei   | terführende Links                                                                    | 32 |

### 1 Erstellung eines Forschenden-Accounts

- Du kannst deinen Forschenden-Account beim Adminteam unter sonapsy@uni-osnabrueck.de anfragen. Gib in dieser E-Mail bitte deinen vollen Namen und Fachbereich sowie deine UOS-E-Mail-Adresse an.
- 2. Du erhältst innerhalb von 2 bis 3 Werktagen per E-Mail deine Login-Informationen.
- 3. Logge dich mit diesen Informationen in das System ein: <u>https://osnabrueck.sona-systems.com</u>
- 4. Unter "My Profile" kannst du dein Passwort ändern.

# 2 Vorüberlegung: Studie vollständig in SONA einbinden oder nur Credits in SONA eintragen?

SONA kann einige Studiendesigns gut abbilden und nach Teilnahme den Studierenden automatisiert die VP-Stunden gutschreiben. Es gibt aber auch Designs, die nicht oder nicht praktikabel in SONA abgebildet werden können. Daher kann es gute Gründe geben, bei bisherigen Organisations- und Verwaltungssystemen in der Erhebung zu bleiben und anschließend selbst die VP-Stunden in SONA gutzuschreiben.

A study that is scheduled to take place at a specific time, in a specific place or over videoconference, and where Standard Study there is only one part to the study that participants will participate in O Paid O Credit A study that is scheduled to take place at a specific time, in a specific place or over videoconference, in multiple Multi-Part parts. The different parts may be scheduled to take place a specified number of days apart, and a participant Standard Study must sign up for all parts of the study at one time. O Paid O Credit Two-Part: 🖳 🛄 Three-Part: 💍 Paid O Credit Paid O Credit An online study located on another website like Qualtrics, SurveyMonkey, Gorilla, PsychoPy (Pavlovia), REDCap, **Online External** or any other website. Study O Paid O Credit An online study located on another website like Qualtrics, SurveyMonkey, Gorilla, PsychoPy (Pavlovia), REDCap, Multi-Part Online or any other website, in multiple parts. The different parts may be scheduled to take place a specified number External Study of days apart, and a participant must sign up for all parts of the study at one time. O Paid O Credit Image: Comparison of the second second se 💷 💷 Three-Part: O Paid O Credit 💷 💷 🖾 Four-Part: </mark> 🔿 Paid O Credit An online survey study where the questions are set up in the system. Online Internal Survey Study O Paid Credit

In SONA lassen sich folgende Studientypen abbilden:

Standard Study: Teilnehmende sollen einmalig zu der Studie im Labor erscheinen.

**Two-Part-Standard-Study**: Teilnehmende sollen an zwei verschiedenen Terminen im Labor erscheinen.

Online External Study: Diese Option wählen, wenn eine Onlinestudie

in Sona eingebunden werden soll. Die Onlinestudie wird mit einem externen

Programm erstellt (z.B. Unipark) und der Link wird in Sona verknüpft.

Multi-Part Online External Study: Externe Onlinestudie mit bis zu vier Messzeitpunkten.

Für Präsenzstudien müssen sich Teilnehmende in SONA direkt für einen festen Zeitslot anmelden. Möchtest du lieber bei deiner bisherigen Kalender- und Raumverwaltung außerhalb von SONA bleiben, kannst du SONA besser nur im Nachgang zur Erhebung zum Gutschreiben der VP-Stunden nutzen. Ist dir wichtig, dass deine Erhebung trotzdem zwecks Werbung in SONA zu sehen ist, kannst du sie über einen Umweg einpflegen. Wie das geht, liest du <u>hier</u>. <u>Info</u>: Für den Fall, dass du in einer Präsenzstudie sowohl mit VP-Stunden, als auch mit Geld vergüten möchtest, wähle "Credit" aus und schreibe in die Studienbeschreibung, dass wahlweise auch monetär vergütet wird. Wenn eine VP in Präsenzstudien monetär vergütet wird, kannst du beim jeweiligen Timeslot vermerken, dass monetär vergütet wurde und die Credits auf 0 stellen.

### 3 Werbung für Studien außerhalb von SONA

Wenn du deine Studie nicht vollständig in SONA einbinden, sondern außerhalb verwalten willst, kannst du sie über einen Umweg trotzdem in SONA bewerben.

Dafür bietet es sich an, die Studie als interne oder externe Onlinestudie anzulegen.

Damit Studierende wissen, um welche Art von Studie es sich handelt, weise im Titel darauf hin, dass es sich hierbei um Werbung für beispielsweise eine Laborstudie handelt.

Stelle die VP-Stunden in den Studieneinstellungen auf 0 und bewerbe diese besser im Titel. Das ist wichtig, da die Stunden sonst auch nach Abschluss der Erhebung bei den Studierenden als noch ausstehende Stunden angezeigt werden. Sie könnten dann von den Studierenden gar nicht mehr und von Forschenden nur sehr aufwändig gelöscht werden.

Informiere in der Studienbeschreibung nochmal darüber, dass die Studie außerhalb von SONA durchgeführt wird, und gib an, wie Interessierte sich bei dir melden sollen (z.B. per Mailkontakt). Für den Fall, dass diese Bemerkung überlesen wird, kannst du sowohl bei internen als auch bei externen Onlinestudien Vorkehrungen treffen.

Bei internen Onlinestudien kannst du eine Frage anlegen, die nochmal auf die Kontaktmöglichkeiten verweist. Zum Beispiel kannst du hier den Text des Flyers mit der Kontaktaufforderung hinterlegen.

Bei externen Onlinestudien muss immer ein Link angegeben werden. Dies kannst du nutzen, indem du hier entweder den Flyer zur Studie verlinkst oder eine andere Website, auf der nochmal auf die Kontaktmöglichkeiten verwiesen wird.

### 4 VP-Stundenvergabe für Studien außerhalb von SONA

Wenn du deine Studie außerhalb von SONA verwaltest und organisierst, kannst du auch nur die VP-Stunden nach der Teilnahme in SONA gutschreiben. Dafür muss zwar in SONA eine Studie angelegt werden, allerdings kann diese auf inaktiv geschaltet bleiben, sodass sie nicht für andere Studierende auf SONA sichtbar ist und sie sich nicht anmelden können. Nur du kannst Teilnehmende hinzufügen und ihnen so die VP-Stunden gutschreiben.

Um eine Studie auf SONA anzulegen, klicke auf "Add New Study" und wähle anschließend die Form der Studie aus. Im Folgenden ist die Vorgehensweise anhand einer Laborstudie erklärt.

| Select Study Type                                                                                                    |                                                                                                    |  |
|----------------------------------------------------------------------------------------------------|----------------------------------------------------------------------------------------------------|--|
| To add a new study, you must first select the type of study you would like to add as well as the compensation type. You may not change the study type or the compensation type once you have added it, so please be sure to select the correct options now. |                                                                                                    |  |
| Standard Study                                                                                                    | A study that is scheduled to take place at a specific time, in a specific place or over videoconference, and where there is only one part to the study that participants will participate in.  Paid  Credit                                                                                                    |  |
| Multi-Part Standard<br>Study                                                                                                    | A study that is scheduled to take place at a specific time, in a specific place or over videoconference, in multiple parts. The different parts may be scheduled to take place a specified number of days apart, and a participant must sign up for all parts of the study at one time.          Image: Two-Part:       Paid       Credit         Image: Three-Part:       Paid       Credit         Image: Three-Part:       Paid       Credit              |  |
| Online External Study                                                                                                    | An online study located on another website like Qualtrics, SurveyMonkey, Gorilla, PsychoPy (Pavlovia), REDCap, or any other website. O Paid O Credit                                                                                                    |  |
| Multi-Part Online<br>External Study                                                                                                    | An online study located on another website like Qualtrics, SurveyMonkey, Gorilla, PsychoPy (Pavlovia), REDCap, or any other website, in multiple parts. The different parts may be scheduled to take place a specified number of days apart, and a participant must sign up for all parts of the study at one time.  I I Two-Part: O Paid O Credit I I I Four-Part: O Paid O Credit I I I I Four-Part: O Paid O Credit I I I I I I I I I I I I I I I I I I I |  |
| Online Internal Survey<br>Study                                                                                                    | An online survey study where the questions are set up in the system.  Paid Credit                                                                                                    |  |
|                                                                                                    | Continue 📀                                                                                                    |  |

Wähle "Credit" aus, um mit VP-Stunden vergüten zu können.

Du wirst anschließend weitergeleitet zu folgender Übersicht, um alle nötigen Informationen einzutragen.

| Basic Study Information                                     |                                                                                |  |
|-------------------------------------------------------------|--------------------------------------------------------------------------------|--|
| Study Name                                                  | VP-Stundenvergabe                                                              |  |
|                                                             | (Participants see the list of studies in random order not alphabetical order.) |  |
| Brief Abstract<br>(Up to 255 characters, optional)          |                                                                                |  |
| Detailed Description<br>(Up to 15,000 characters, optional) |                                                                                |  |
| Eligibility Requirements                                    | None                                                                           |  |
| Duration (Minutes)                                          | 180                                                                            |  |
| Credits<br>(Credits must be evenly divisible by 0.25)       | 3                                                                              |  |
| Preparation<br>(Up to 255 characters, optional)             |                                                                                |  |

Gib deiner Studie einen Namen und trage die Dauer der Studie und die entsprechenden Credits ein. Gib einen P.I. an.

Setze den Haken bei "Approved Study?" auf "Yes" und bei "Active Study?" auf "No".

<u>Hinweis:</u> Approved heißt hier nicht freigegeben von der Ehtikkomission, sondern freigegeben vom Researcher selbst, d.h. gewissenhaft geplant, angelegt und durchgeführt.

| Active Study? | ○ Yes<br>● No                                                                                                    |
|---------------|----------------------------------------------------------------------------------------------------|
|               | (inactive studies are sometimes kept for historical purposes; a study must be active and approved to show up on the list of available studies to participants) |

Die erweiterten Einstellungen sind für diesen Fall unwichtig, sodass du die Studie schon speichern kannst.

Anschließend kannst du bei der Studie unter "view/administer Timeslots" einen Termin hinzufügen. Diesen brauchst du, um anschließend Teilnehmende anmelden zu können.

| Study Menu                  |
|-----------------------------|
| View/Administer Time Slots  |
| III Timeslot Usage Summary  |
| 🕹 Download Participant List |
| Contact Participants        |
| View Bulk Mail Summary      |
| Change Study Information    |
| 📽 Check Study Configuration |
| Participant Study View      |
| E Study Modification Log    |
| අ Copy Study                |
| 🖻 Delete Study              |

| Add Timeslots : VP-Stundenvergabe Test                                                                                                    |                                                                                                    |  |  |  |  |
|----------------------------------------------------------------------------------------------------|----------------------------------------------------------------------------------------------------|--|--|--|--|
| Use this page to add a single timeslot for your study. You may also add multiple timeslots at once using the Add<br>Multiple Timeslots option.<br>NOTE: You are adding timeslots to a study that is <b>inactive</b> , so participants will not be able to sign up for the study.<br>Date Friday, 15 November 2024 |                                                                                                    |  |  |  |  |
| Start Time                                                                                                    | 09:00                                                                                                    |  |  |  |  |
| End Time                                                                                                    | 180 minutes after start time                                                                                                    |  |  |  |  |
| Number of<br>Participants                                                                                                    | 100                                                                                                    |  |  |  |  |
| Location                                                                                                    | Technokum         Videoconference URL         Enter URL if this timeslot will be conducted over videoconference instead of in person. |  |  |  |  |
|                                                                                                    | Add This Timeslot                                                                                                    |  |  |  |  |

Wähle hierbei einen in der Zukunft liegenden Tag aus. Das genaue Datum und die Uhrzeit spielen in diesem Fall keine Rolle. Bei "Number of Participants" kannst du dein Ziel N eintragen. Diese Zahl kann im Nachhinein auch noch geändert werden oder du kannst einen neuen Timeslot hinzufügen, falls du doch noch weitere Teilnehmende anmelden möchtest.

#### 4.1 Manuelle Vergabe von VP-Stunden

Um Teilnehmende manuell anmelden und ihnen so VP-Stunden vergeben zu können, brauchst du ihren Identity Code. Es ist dementsprechend notwendig, diesen bei der Untersuchung zu 8 erfragen. Bei dem Identity Code handelt es sich um einen anonymen vierstelligen Zahlencode. Achte darauf, dass die Teilnehmenden hier nicht Ihre User-ID oder Uni-Kennung angeben, damit die Anonymität weiterhin gewährleistet werden kann.

Wähle deine Studie aus und klicke auf "View/Administer Timeslots".

| All Timeslots Recent Timeslots Upcoming Timesl                                                                              | iots Older Timeslots                          | i .          |                                |          |  |  |
|----------------------------------------------------------------------------------------------------|-----------------------------------------------|--------------|--------------------------------|----------|--|--|
| Timeslots : VP-Stundenvergabe Test                                                                                          | Timeslots : VP-Stundenvergabe Test            |              |                                |          |  |  |
| Timeslots for this study are listed below, with any sign-ups listed below the timeslot. Search for available timeslots on : |                                               |              |                                |          |  |  |
| Till Status All Full Open Spaces                                                                                            |                                               |              | Wednesday, 13 November 2024 GO |          |  |  |
|                                                                                                    |                                               |              |                                |          |  |  |
| Date                                                                                                    | Participants Pool                             | Participants | Location                       | Modify   |  |  |
| Friday, 15 November 2024<br>09:00 - 12:00                                                                                   | Signed Up: 0<br>Open Slots: 100<br>Total: 100 |              | Technokum                      | 🕼 Modify |  |  |

Klicke bei deinem Timeslot auf "Modify". Nun hast du die Wahl, Einzelpersonen oder eine Gruppe von Teilnehmenden eintragen.

#### 4.1.1 Eintragen von und VP-Stundenvergabe an einzelne Person

Um eine Einzelperson eintragen, kannst du unter "Manual Sign-Up" im rechten Feld den Identity Code der Versuchsperson angeben.

| Manual Sign-Up                                                                                                    | 🖈 Batch Credit Grant    |  |  |  |
|----------------------------------------------------------------------------------------------------|-------------------------|--|--|--|
| You may sign up a specific participant for this timeslot, using the feature below. You may also sign up and immediately credit participants in bulk for this timeslot, using Batch Credit Grant. |                         |  |  |  |
| Username Manual Sign-Up:                                                                                                    | ID Code Manual Sign-Up: |  |  |  |
| Enter User ID                                                                                                    | Enter Identity Code     |  |  |  |
| Sign Up 🔕                                                                                                    | Sign Up O               |  |  |  |

Du hast nun die Möglichkeit, bei Bedarf einen Kommentar einzufügen. Klicke anschließend auf "Sign Up".

| Signup Confirmation                                                                                                    |                                             |  |  |  |
|----------------------------------------------------------------------------------------------------|---------------------------------------------|--|--|--|
| Are you SURE you want to sign up Identity Code 3262 for the study "VP-Stundenvergabe Test" on 15 November 2024 09:00 - 12:00? |                                             |  |  |  |
| Comments                                                                                                    | , ,                                         |  |  |  |
| (Optional Any comments will be included in t                                                                                  | the amplitude the size                      |  |  |  |
| up.)                                                                                                    | ne email notifying participant of the sign- |  |  |  |
| Sign Lin                                                                                                    | Cancol                                      |  |  |  |
| Sign Op                                                                                                    | Cancel                                      |  |  |  |

Die Versuchsperson wird dir nun in deiner Übersicht angezeigt, sodass du ihr die VP-Stunden gutschreiben kannst, indem du den Haken auf "Credit Granted" setzt. Dort hättest du auch die Möglichkeit, die Creditanzahl zu ändern, falls diese von der ursprünglich geplanten Anzahl abweicht.

| All Si               | All Sign-Ups Uncredited Sign-Ups                                                                                                    |                               |                               |                 |          |
|----------------------|----------------------------------------------------------------------------------------------------|-------------------------------|-------------------------------|-----------------|----------|
| Liste<br>som<br>canc | Listed below are all the participants who have signed up for this timeslot. If you would like to grant or revoke credit, simply choose the desired option next to each participant. If for some reason you need to cancel a sign-up, you can click the Cancel link next to the sign-up you would like to cancel. A sign-up must be in "No Action Taken" status before it can be cancelled. Comments will be visible to participants. |                               |                               |                 |          |
| You                  | may grant Credits ranging from 0 to 6 C                                                                                                    | redits. The standard value in | Credits for this study is 3 C | redits          |          |
| (1 Pa                | articipant) 99 available spaces                                                                                                    |                               |                               |                 |          |
| Na                   | ame                                                                                                    | Credit Granted                | No-Show                       | No Action Taken | Comments |
| ID                   | Code: 3262                                                                                                    | 0                             | <ul> <li>Unexcused</li> </ul> | ۲               |          |
|                      | Contact X Cancel                                                                                                    |                               | ○ Excused                     |                 |          |
|                      |                                                                                                    | 3                             |                               |                 |          |
|                      |                                                                                                    | Credits                       |                               |                 |          |
| 0                    | C Update Sign-Ups                                                                                                    |                               |                               |                 |          |

Zum Schluss musst du auf "Update Sign-Ups" klicken.

#### 4.1.2 Anmeldung von und VP-Stundenvergabe an eine Teilnehmendengruppe

Um mehrere Teilnehmende gleichzeitig anzumelden, kannst du bei "Manual Sign-Up" auf "Batch Credit Grant" klicken.

| Manual Sign-Up ★ Batch Credit Grant                                                                                                    |                         |  |  |  |  |
|----------------------------------------------------------------------------------------------------|-------------------------|--|--|--|--|
| You may sign up a specific participant for this timeslot, using the feature below. You may also sign up and immediately credit participants in bulk for this timeslot, using Batch Credit Grant. |                         |  |  |  |  |
| Username Manual Sign-Up:                                                                                                    | ID Code Manual Sign-Up: |  |  |  |  |
| Enter User ID                                                                                                    | Enter Identity Code     |  |  |  |  |
| Sign Up 🛛                                                                                                    | Sign Up 🛛               |  |  |  |  |

## Klicke "Anonymous ID Codes" an und gebe dann bei "Participant List" die Identity Codes der Teilnehmenden an.

| Batch Credit Grant                                                                                                    |                                       |  |  |  |
|----------------------------------------------------------------------------------------------------|---------------------------------------|--|--|--|
| You may use this form to manually sign up and grant credit to a set of participants for this timeslot. You may only sign up (50) participants at a time (for server performance reasons), but you may use this feature more than once. Participants who are already signed up for this timeslot will be granted credit. |                                       |  |  |  |
| What data will you be providing?                                                                                                    | O User IDs (example: 'jsmith')        |  |  |  |
|                                                                                                    | Anonymous ID Codes (example: '23493') |  |  |  |
| Credit Comments<br>(optional)                                                                                                    |                                       |  |  |  |
| Participant List<br>Type in a list of User IDs or ID numbers, separated by<br>spaces (Example: jsmith jdoe bsmith)                                                                                                    | 3262 3022                             |  |  |  |
|                                                                                                    | Go to Confirmation Page               |  |  |  |

Du kannst die Liste anschließend noch einmal kontrollieren, bevor du die Teilnehmenden schlussendlich anmeldest.

| Valid Participants                                                                   |                                                                                                    |
|--------------------------------------------------------------------------------------|----------------------------------------------------------------------------------------------------|
| The list below shows information about the 2 participants that not do this for them. | were found in the system. Participants will need to assign any credit you grant here to their courses, as the system will |
| Please review the list of participants and choose Proceed to pro                     | eed with the credit grant.                                                                                                |
| ID Code                                                                              |                                                                                                    |
| 3262                                                                                 |                                                                                                    |
| 3022                                                                                 |                                                                                                    |
|                                                                                      | Proceed                                                                                                    |
|                                                                                      |                                                                                                    |

Die Teilnehmenden werden dir nun in deiner Übersicht angezeigt und ihre VP-Stunden sind ihnen automatisch gutgeschrieben. Falls die Höhe der VP-Stunden bei bestimmten Teilnehmenden von der ursprünglich vorgesehenen Credithöhe abweicht, hättest du hier die Möglichkeit, diese anzupassen. Klicke anschließend auf "Update Sign-Ups", um den Teilnehmenden ihre VP-Stunden gutzuschreiben.

| All Sign-Ups Uncredited Sign-Ups                                                                                                    |                                  |                                                |                 |          |
|----------------------------------------------------------------------------------------------------|----------------------------------|------------------------------------------------|-----------------|----------|
| Listed below are all the participants who have signed up for this timeslot. If you would like to grant or revoke credit, simply choose the desired option next to each participant. If for some reason you need to cancel a sign-up, you can click the Cancel link next to the sign-up you would like to cancel. A sign-up must be in "No Action Taken" status before it can be cancelled. Comments will be visible to participants. |                                  |                                                |                 |          |
| You may grant Credits ranging                                                                                                    | g from 0 to 6 Credits. The stand | ard value in Credits for this stu              | dy is 3 Credits |          |
| Name                                                                                                    | Credit Granted                   | No-Show                                        | No Action Taken | Comments |
| ID Code: 3022                                                                                                    | ●<br>3<br>Credits                | <ul> <li>Unexcused</li> <li>Excused</li> </ul> | 0               |          |
| ID Code: 3262                                                                                                    | ●<br>3<br>Credits                | <ul> <li>Unexcused</li> <li>Excused</li> </ul> | 0               |          |
| Contact All Participants                                                                                                    |                                  |                                                |                 |          |

### 5 Anlegen einer Studie in SONA

1. Klicke auf "Add New Study"

| ñ    | Studies <del>-</del>   | User Management <del>-</del> | Set Up + Tasks + | Administrator <del>-</del> | Logout 🕞          |
|------|------------------------|------------------------------|------------------|----------------------------|-------------------|
|      | View Stud<br>Uncredite | dies<br>ed Timeslots         |                  | System Administrator       | r (Administrator, |
| Sele | Add New                | Study                        |                  |                            |                   |

 Wählen den jeweiligen Studientyp aus und gib die Art der Vergütung (monetär oder über z.B. eine Verlosung("Paid") oder über Versuchspersonenstunden ("Credit")) an. Klicke auf "Continue".

<u>Info</u>: Für den Fall, dass du in einer Präsenzstudie sowohl mit VP-Stunden, als auch mit Geld vergüten möchtest, wähle "Credit" aus und schreibe in die Studienbeschreibung, dass wahlweise auch monetär vergütet wird. Wenn eine VP in Präsenzstudien monetär vergütet wird, kannst du beim jeweiligen Timeslot vermerken, dass monetär vergütet wurde und die Credits auf 0 stellen.

| Standard Study                      |   | A study that is scheduled to take place at a specific time, in a specific place or over videoconference, and where there is only one part to the study that participants will participate in.  Paid  Credit                                                                                                    |
|-------------------------------------|---|----------------------------------------------------------------------------------------------------|
| Multi-Part<br>Standard Study        |   | A study that is scheduled to take place at a specific time, in a specific place or over videoconference, in multiple<br>parts. The different parts may be scheduled to take place a specified number of days apart, and a participant<br>must sign up for all parts of the study at one time.<br>Two-Part: Paid Credit<br>Four-Part: Paid Credit<br>Paid Credit                              |
| Online External<br>Study            | ľ | An online study located on another website like Qualtrics, SurveyMonkey, Gorilla, PsychoPy (Pavlovia), REDCap,<br>or any other website.<br>O Paid<br>O Credit                                                                                                    |
| Multi-Part Online<br>External Study |   | An online study located on another website like Qualtrics, SurveyMonkey, Gorilla, PsychoPy (Pavlovia), REDCap,<br>or any other website, in multiple parts. The different parts may be scheduled to take place a specified number<br>of days apart, and a participant must sign up for all parts of the study at one time.<br>Two-Part:<br>Paid<br>Credit<br>Paid<br>Credit<br>Paid<br>Credit |
| Online Internal<br>Survey Study     |   | An online survey study where the questions are set up in the system.<br>O Paid<br>O Credit                                                                                                    |

- 3. Study Name = Ein kurzer und aussagekräftiger Titel für deine Studie
- Angabe eines kurzen "Abstracts": kurze Beschreibung, was die Versuchspersonen bei der Studie erwartet -> Kurzbeschreibung (Erscheint zusammen mit dem Titel der Studie in der Liste der aktuellen Studien)
- 5. Angabe einer "Detailed Description" (vor allem sinnvoll, wenn Versuchspersonen über Untersuchungsbedingungen aufgeklärt werden müssen, <u>ist optional</u>).
- 6. Wenn nötig, Angaben von "Eligibility Requirements" (bspw. ausschließlich LinkshänderInnen, nur Männer, nur Frauen, etc.)
- 7. Angaben der Dauer der Studie in Minuten und dementsprechend der zu vergebenden Credits.
- $\rightarrow$  1 Stunde = 1 Credit  $\rightarrow$  halbe Stunde = 0,5 Credits; 15 Minuten = 0,25 Credits

Wichtig: Duration und Credits müssen miteinander übereinstimmen (bspw. 30 Minuten und 0,5 Credits)

| Duration (Minutes)                                    | 30  |
|-------------------------------------------------------|-----|
| Credits<br>(Credits must be evenly divisible by 0.25) | 0,5 |

<u>Info:</u> für den Fall, dass die Anzahl der VP-Stunden, die Teilnehmende bei deiner Studie bekommen können, variiert (z.B. VP-Stunden abhängig von der Anzahl ausgefüllter Fragebögen), kannst du bei den Credits die maximale Anzahl angeben und dann in der Beschreibung genauer darüber informieren, dass die tatsächliche Höhe der Credits ggf. abweicht. Die zu vergebenden Credits können dann nach der Teilnahme individuell angepasst werden.

Für weitere Informationen siehe Anpassen der Credithöhe.

8. Wenn nötig, Angaben von Vorbereitungen auf die Studienteilnahme (bspw. vorher nichts trinken, essen, etc.)

| Pi | reparation                      | ] |
|----|---------------------------------|---|
| (L | Jp to 255 characters, optional) |   |

9. Auswahl Researcher: Hier trägst du dich als forschende Person ein (nach rechts rüberschieben) und hast zusätzlich die Möglichkeit, andere Forschende einzutragen, die ebenfalls Zugriff zu dieser Studie haben sollen.

| Researcher | Terkuhlen, Kim Kristin |   | Ballmann, Franca |
|------------|------------------------|---|------------------|
|            |                        |   |                  |
|            |                        | ⇔ |                  |
|            |                        |   |                  |
|            | Available              |   | Selected         |

10. Auswahl Principal Investigator (Hauptverantwortliche Person, z.B. Fachgebietsleitung)

| Principal Investigator | Terkuhlen, Kim Kristin | ~ |
|------------------------|------------------------|---|
|                        |                        |   |

<u>Hintergrundinfo</u>: Forschende sind in SONA als Reseacher hinterlegt. Researcher können Studien einrichten und Timeslots einstellen, Credits vergeben oder aufheben, und automatische Benachrichtigungsemails vom System zu Terminen erhalten. Zusätzlich gibt es in SONA die Rolle der Pricipal Investigator. Principal Investigator erfüllen eine übergeordnete Funktion über mehrere Researcher. Sie haben die gleichen Rechte wie Reseacher, aber weniger Benachrichtigungen, da sie nicht hauptzuständig in der Erhebung sind-> Pro Fachgebiet sollte eine Person die Rolle des Principal Investigator übernehmen, um einen Überblick über die Aktivitäten des Fachgebiets in Sona zu gewährleisten.

Um eine Studie zu aktivieren, wähle bei "Approved" und "Active Study" "Yes" aus. (Active Study = "No" kann als Entwurfsmodus genutzt werden).

<u>Hinweis</u>: Approved heißt hier nicht freigegeben von der Ehtikkomission, sondern freigegeben vom Researcher selbst, d.h. gewissenhaft geplant, angelegt und bereit zur Erhebung.

| Approved?     | <ul><li>e Yes</li><li>○ No</li></ul> |  |
|---------------|--------------------------------------|--|
| Active Study? | <ul> <li>Yes</li> <li>No</li> </ul>  |  |

11. Klicke dann auf "Add this Study".

<u>Wichtig:</u> Jede Studie braucht Timeslots, um für die Teilnehmden sichtbar zu werden. Wie du Timeslots anlegst, liest du <u>hier.</u>

### 6 Erweiterte Einstellung einer Studie

Du hast die Möglichkeit, mittels "Pre-Requisites" und "Disqualisfiers" deine Studie so einzustellen, dass Versuchspersonen nur teilnehmen dürfen, wenn sie an einer bestimmten Studie schon teilgenommen haben oder sie deswegen nicht teilnehmen dürfen.

| Advanced Settings |                                                                                                    |                |                                                                        |
|-------------------|----------------------------------------------------------------------------------------------------|----------------|------------------------------------------------------------------------|
| Pre-Requisites    | Participants must participate in ALL of these studi     Participants must participate in AT LEAST ONE of the second studies     My Studies All Studies     search | ies before the | ey may sign up<br>s before they may sign up                            |
|                   | Boundary Management von Studierenden<br>Demonstration gegen Rechts in VR<br>Online Studie zu virtueller Kommunikation                                             | 4              | Test Study specific prescreen (Inactive)                               |
| Disqualifiers     | Participants must <b>not</b> have completed or have a per<br>My Studies All Studies<br>search<br>Boundary Management von Studierenden                             | ading sign-up  | for ANY of these studies:<br>Online Studie zu virtueller Kommunikation |
|                   | Demonstration gegen Rechts in VR<br>Test Study specific prescreen (Inactive)                                                                                      | 4              |                                                                        |

Bitte beachten: aus Datenschutzgründen sind Teilnehmende nicht dazu verpflichtet, ihr Alter in ihrem Profil anzugeben. Daher sollte das Feature zur Altersbeschränkung nicht benutzt werden, da die Studie sonst nicht allen Studierenden angezeigt wird. Stattdessen kann auf eine Beschränkung in der Informationsbeschreibung der Studie hingewiesen werden oder du kannst es während deiner Studie abfragen.

Du kannst festlegen bis wann sich teilnehmende an- und abmelden können.

| Participant Sign-Up Deadline      | 24 hours before study is to occur                                                                                                    |
|-----------------------------------|----------------------------------------------------------------------------------------------------|
| Participant Sign-Up Display       | Can participants view the number of participants currently signed up for a timeslot? Only a count of participants is displayed.  Yes No |
| Participant Cancellation Deadline | 24 hours before study is to occur                                                                                                    |

Du kannst außerdem angeben, ob du per Mail über An- und Abmeldungen informiert werden willst, und bei Bedarf Termine einzelnen Forschenden zuweisen.

| Should the Researcher receive email notifications for<br>participant sign-ups and cancellations? | <ul> <li>No</li> <li>Yes for sign-ups and cancellations</li> <li>Yes for cancellations only</li> </ul>                                 |
|--------------------------------------------------------------------------------------------------|----------------------------------------------------------------------------------------------------|
| Researchers at Timeslot-Level                                                                    | Can researchers for this study be assigned to specific timeslots? Only applies if the study has more than one researcher.<br>Yes<br>No |

Bei Bedarf kannst du die automatische Creditvergabe nach 72 ausschalten.

| Automatic Credit Granting | If no action is taken by the researcher, should the system automatically grant credits to participants after the timeslot is<br>more than 72 hours old? Automatic grants occur once a day, and can be changed back later. |
|---------------------------|----------------------------------------------------------------------------------------------------|
|                           | ● Yes<br>○ No                                                                                                    |

Du erhältst jeden Abend um 18 Uhr eine E-Mail mit allen Terminen für den nächsten Tag. Dies kannst du unter My Profile -> Daily Remainder ausschalten.

<u>Wichtig:</u> Jede Studie braucht Timeslots, um für die Teilnehmenden sichtbar zu werden. Wie du Timeslots anlegst, liest du im Kapitel <u>Timeslots</u>.

### 7 Prescreen Restrictions

 Nach dem Erstellen der Studie hast du die Möglichkeit voreinzustellen, dass sich zum Beispiel nur Männer oder nur Frauen zu deiner Studie anmelden können. Hier hast du die Möglichkeit auf die Daten aus dem Prescreen zuzugreifen. So wird deine Studie nur geeigneten Versuchspersonen angezeigt. Dazu wähle "View/Modify Restrictions" aus.

| Restrictions           | ~               |
|------------------------|-----------------|
| Prescreen Restrictions | No Restrictions |

2. Setze den Haken bei der gewünschten Variable und klicke dann auf "Set Restrictions".

| Section 1 | Der Prescreen dient der Abfrage einiger Hintergrundinformationen, die für die Teilnahme an Studien relevant sein können. Bitte beantworten Sie<br>folgende Fragen. |   |
|-----------|----------------------------------------------------------------------------------------------------|---|
|           | (Geschlecht)     Wählen Sie bitte Ihr Geschlecht:                                                                                                    |   |
|           | Sprechen Sie fließend Deutsch?                                                                                                    |   |
|           | (Händigkeit)<br>Bitte geben Sie Ihre Händigkeit an:                                                                                                    |   |
|           | Sehhilfen)<br>Nutzen Sie im Alltag eine Sehhilfe?                                                                                                    |   |
|           | Set Restrictions                                                                                                    |   |
|           |                                                                                                    | _ |

3. Wähle die gewünschte Bedingung aus und klicke auf "Save Changes".

| Der Prescreen dient der Abfrage einiger Hintergrundinformationen, die für die Teilnahme an Studien relevant sein können. Bitte beantworten Sie folgende Fragen. |
|----------------------------------------------------------------------------------------------------|
| (Geschlecht) Wählen Sie bitte Ihr Geschlecht:                                                                                                    |
| Choices:                                                                                                    |
| 🕑 weiblich                                                                                                    |
| nănnlich                                                                                                    |
| divers                                                                                                    |
| Save Changes                                                                                                    |

### 8 Erstellung einer Online External Study (bspw. Unipark-Umfrage)

Wähle den Studien-Typ "Online External Study" aus und gib an, ob monetär ("Paid") oder über Versuchspersonenstunden ("Credits") vergütet wird. Wenn beides möglich ist, und du die automatische Creditsvergabe nutzen willst, kannst du die Studie einmal als Paid und einmal als Credit Studie anlegen. Klicke auf "Continue".

| Select Study Type                                                                                                    |                                                                                                    |
|----------------------------------------------------------------------------------------------------|----------------------------------------------------------------------------------------------------|
| To add a new study, you must first select the type of study you would like to add as well as the compensation type. You may not change the study type or the compensation type one you have added it, so please be sure to select the correct options now. |                                                                                                    |
| Standard Study                                                                                                    | A study that is scheduled to take place at a specific time, in a specific place or over videoconference, and where there is only one part to the study that participants will participate in. Paid C Credit                                                                                                    |
| Multi-Part Standard Study                                                                                                    | A study that is scheduled to take place at a specific time, in a specific place or over videoconference, in multiple parts. The different parts may be scheduled to take place a specified number of days apart, and a participant must sign up for all parts of the study at one time.          Image: Two-Part:       Paid       Credit         Image: Three-Part:       Paid       Credit         Image: Three-Part:       Paid       Credit |
| Online External Study                                                                                                    | An online study located on another website like Qualtrics, SurveyMonkey, Gorilla, PsychoPy (Pavlovia), REDCap, or any other website. Paid C Credit                                                                                                    |
| Multi-Part Online<br>External Study                                                                                                    | An online study located on another website like Qualtrics, SurveyMonkey, Gorilia, PsychoPy (Pavlovia), REDCap, or any other website, in<br>multiple parts. The different parts may be scheduled to take place a specified number of days apart, and a participant must sign up for<br>all parts of the study at one time.                                                                                                    |
| Online Internal Survey<br>Study                                                                                                    | An online survey study where the questions are set up in the system.  Paid C Fedit                                                                                                    |
|                                                                                                    | Continue <b>O</b>                                                                                                    |

Du hast zwei verschiedene Möglichkeiten deine Online-Studie mit SONA zu koppeln:

 Gib unter Studieneinstellung im folgenden Feld den Link zu deiner Online-Studie an. So werden die Studierenden von SONA zu deiner Studie weitergeleitet. In diesem Fall musst du den SONA-Code in deiner Online-Studie abfragen, damit du die Studierenden, welche bis zum Ende an deiner Studie teilgenommen haben, im Anschluss manuell vergüten kannst. Wie du Versuchspersonen manuell vergüten kannst, wird dir in einem gesonderten Kapitel (<u>Manuelle Vergabe von VP-Stunden</u>) erklärt. Wir haben festgestellt, dass es bei den Studierenden zu Verwirrungen kommen kann und sie dann z.B. ihre RZ-Kennung statt ihren Identity Code eingeben, sodass die Anonymisierung nicht mehr gewährleistet ist. Daher empfehlen wir in der Umfrage explizit darauf hinzuweisen, welche Information benötigt wird, z.B. so: Bitte geben Sie hier Ihren vierstelligen Zahlencode ein, den Sie auf SONA unter Identity Code bei "My Profile" finden (NICHT Ihre User-ID oder Ihre Uni-Kennung).

| Study URL |                                                                                                    |
|-----------|----------------------------------------------------------------------------------------------------|
|           | If the text <b>\$SURVEY_CODE\$</b> is included in the URL, the system will replace that with a unique code for the participant, to make it easier to identify who completed the study.<br>Detailed Help |

2. Koppel deine Online-Studie vollständig mit SONA. Diese Einstellung ermöglicht, dass Versuchspersonen, welche an der Umfrage teilgenommen haben, direkt und automatisch ihre Credits erhalten. Dazu musst du deine Online-Studie entsprechend der Anleitung mit SONA koppeln. → Ermöglicht, dass Teilnehmende direkt nach der Umfrage ihre Credits erhalten (und nicht erst nach Ablauf der Studie). Falls du für den Fall technischer Probleme in der Kopplung gewappnet sein möchtest, kannst du zur Sicherheit trotzdem die SONA-ID der Versuchsperson innerhalb der Onlinestudien abfragen. Wir haben in diesem Kontext festgestellt, dass es bei den Studierenden zu Verwirrungen kommen

kann und sie dann z.B. ihre RZ-Kennung statt ihren Identity Code eingeben, sodass die Anonymisierung nicht mehr gewährleistet ist. Daher empfehlen wir in der Umfrage explizit darauf hinzuweisen, welche Information benötigt wird, z.B. so: Bitte geben Sie hier Ihren vierstelligen Zahlencode ein, den Sie auf SONA unter Identity Code bei "My Profile" finden (NICHT Ihre User-ID oder Ihre Uni-Kennung).

SONA stellt Anleitungen für verschiedene externe Umfragetools bereit. Du findest sie <u>hier</u>. Wir gehen im Folgenden beispielhaft auf die Kopplung einer Unipark Studie ein.

#### Anleitung für Unipark:

- Du änderst auf SONA die Studien URL, sodass die Studien URL "?a=%SURVEY\_CODE%" beinhaltet. Ist die Unipark URL z.B.: https://www.unipark.de/us/university/a5a1 dann ändere diese zu: https://www.unipark.de/us/university/a5a1?a=%SURVEY\_CODE%
- 2. Nachdem du Schritt 1 abgeschlossen hast, wird in den Studieninformationen auf deiner Sona Systems-Website nun eine URL mit der Bezeichnung "Unipark-Ziel-URL" angezeigt. Konfiguriere in Unipark die Umfrage so, dass sie die Nummer des Umfragecodes als benutzerdefinierte Variable akzeptiert. Denk daran, Kleinbuchstaben zu verwenden, da Groß- und Kleinschreibung beachtet werden müssen. Gehe dazu zu Projekteigenschaften | Umfrageeinstellungen | Benutzerdefinierte Variablen und erstelle eine neue Variable vom Typ Integer und nenn sie "survey\_code". Achte darauf, dass Unipark sie mit p\_0001 bezeichnet.

| _ |                                                                |                                                           |           |
|---|----------------------------------------------------------------|-----------------------------------------------------------|-----------|
| U | Imfrageeinstellungen                                           |                                                           |           |
|   | Allgemeine Optionen Features zur internen Organisation Siche   | heit Login-Optioner Benutzerdefinierte Variablen          |           |
|   | Benutzerdefinierte Variablen                                   |                                                           |           |
|   | Anzahl der URL-Parameter [Labels und Datentyp]                 | 1                                                         |           |
|   | Anzahl der benutzerdefinierten Variablen [Labels und Datentyp] | ٥                                                         |           |
|   |                                                                |                                                           | SPEICHERN |
|   |                                                                |                                                           |           |
|   | Labels und Datentyp 💿                                          |                                                           |           |
|   | p_0001                                                         | survey_code                                               |           |
|   | Wählen Sie den Variablentyp 👔                                  | O Ganzzahl<br>Kurzer Text (max. 255 Zeichen)<br>Kommazahl |           |
|   | Als personenbezogene Daten markieren 🚯                         |                                                           |           |
|   | Neue benutzerdefinierte Variable anlegen                       |                                                           |           |
|   |                                                                |                                                           | SPEICHERN |

3. Nach dem Anlegen deiner Studie in SONA findest du unter "Study Information" eine "Unipark Destination URL", die du kopieren und in Unipark einfügen kannst. Gehe dazu in Unipark zu Fragebogen-Editor | Fragebogen | Abschlussseite | Eigenschaften und gib im Abschnitt Weiterleitung zur Umfrage den Wert für die Unipark-Ziel-URL von deiner Sona Systems-Website ein (du kannst einfach den unveränderten Wert aus Sona kopieren und in Unipark einfügen). Deaktiviere dann die Optionen " ospe.php3 automatisch an die URL anhängen" und "Return-Ticket anhängen", falls sie aktiviert sind.

| Study Infor               | mation                                                                                                    | 1                                                                                       |
|---------------------------|----------------------------------------------------------------------------------------------------|-----------------------------------------------------------------------------------------|
| Study<br>Name             | Online Studie zu virtueller Kommunikation                                                                                                    |                                                                                         |
| Study<br>Type             | Coline External Study<br>This study is an online study located on another<br>website. Participants are not given access to the<br>Study URL until after they sign up for the study.                                                                                                    |                                                                                         |
| Study<br>Status           | Visible to participants : Approved<br>Active study : Appears on list of available studies<br>Online (web) study : Administered outside the system                                                                                                    |                                                                                         |
| Duration                  | 15 minutes                                                                                                    |                                                                                         |
| Credits                   | 0.25 Credits                                                                                                    |                                                                                         |
| Website                   | C* View Study Website<br>#Sample Link with Embedded ID Code<br>Uniger's Destination URL<br>https://osnabrueck.sona-systems.com/webstudy_credit.asp:<br>Cempletion URL:<br>https://osnabrueck.sona-systems.com/webstudy_credit.asp:<br>(client-side)<br>Instructions<br>You can also configure it so that participants receive credit in<br>the system immediately after finishing the survey. If you are<br>using Unipark, add ?a=SUNVEY_CODE; to the end of the URL<br>to make use of this feature.<br>Detailed Help |                                                                                         |
|                           |                                                                                                    |                                                                                         |
| Allgemeine                | optionen                                                                                                    |                                                                                         |
| Titel                     |                                                                                                    | Final page                                                                              |
| Disposition               | nscode                                                                                                    | Beendet (31)                                                                            |
| Weiterleitu               | ng zu Umfrage                                                                                                    |                                                                                         |
| Ziel-URL e                | xterne Umfrage 👔                                                                                                    | aspx?experiment_id=1&credit_token=7a44abc07c744aa399c9550b15ef48bb&survey_code=#p_0001# |
| Konfigurati               | ionen für den Rücksprung                                                                                                    |                                                                                         |
| ospe.php3<br>(Aktivierun  | automatisch an die URL anhängen<br>g empfohlen bei Rücksprung zu EFS-Umfrage)                                                                                                    |                                                                                         |
| Name der                  | Ticketvariable                                                                                                    | tic <u>Ticket ändern</u>                                                                |
| Name der                  | Ticketvariable (bei Rückkehr)                                                                                                    | return_tic Ticket ändern                                                                |
| Return-Tic<br>(Aktivierun | ket anhängen<br>g empfohlen bei Rücksprung zu EFS-Umfrage)                                                                                                    |                                                                                         |

#### Abschließende Hinweise:

- a) Stelle vor dem Start der Umfrage sicher, dass SONA und die Online-Studie richtig gekoppelt sind, damit die Credits nicht fälschlicherweise gutgeschrieben werden.
- b) Wenn du Unipark (oder eine andere Plattform) und SONA gekoppelt hast, verwende nur den SONA-Link zur Online-Umfrage/Studie (Link siehe "Additional Study Information), um für die Studie zu werben oder dupliziere den Fragebogen in deinem Uniparkprojekt, um mit einem zweiten Link für Versuchspersonen außerhalb von SONA zu arbeiten.
- c) Stelle das "Automatic Credit Granting" der Online-Studie in SONA immer aus.

| Study mormation                                                                                                    |                                                                                                    |
|----------------------------------------------------------------------------------------------------|----------------------------------------------------------------------------------------------------|
| ase enter information below about the study. The study name may not be the same as any other studies, to avoid confusion. All fields are required unless otherwise marked. |                                                                                                    |
| If you are creating a simple study, you only need to complete th<br>available in the other sections of the form.                                                           | he Basic Study Information section. More advanced options, including pre-requisites and email notification options are                                                                                                    |
|                                                                                                    | If an action is taken by the recorder should the system systematically grant coefficients after the                                                                                                    |
| Automatic Credit Granting                                                                                                    | n no action is taken by the researcher, should the system automatically grant credits to participants after the<br>narticipation deadline (timeslot) is more than 72 hours old? Automatic grants occur once a day, and can be cha            |
| Automatic Credit Granting<br>(Not recommended for online studies, use External<br>Study Credit Granting instead)                                                           | participation deadline (timeslot) is more than 72 hours old? Automatic grants occur once a day, and can be cha<br>back later.                                                                                                    |
| Automatic Credit Granting<br>(Not recommended for online studies, use External<br>Study Credit Granting instead)<br>Detailed Help                                          | participation is taken by the researcher, should the system automatically grant credits to participants after the participation deadline (timeslot) is more than 72 hours old? Automatic grants occur once a day, and can be cha back later. |

<u>Wichtig:</u> Jede Studie braucht Timeslots, um für die Teilnehmenden sichtbar zu werden. Wie du Timeslots anlegst, liest du <u>hier</u>.

#### 8.1 Anlegen von Multi-Part Online External Studies

Das Anlegen von Multi-Part Online External Studies erfolgt nach demselben Prinzip wie bei One-Part Online External Studies. Im Folgenden wird nur auf Besonderheiten bei Multi-Part Online External Studies eingegangen. Für detailliertere Informationen siehe <u>Anlegen einer Studie in</u> <u>SONA</u> oder <u>Erstellung einer Online External Study (bspw. Unipark-Umfrage)</u>.

Wähle zur Erstellung einer Multi-Part Online External Study anfänglich die Anzahl ihrer Messzeitpunkte aus. SONA kann Onlinestudien mit bis zu vier Messzeitpunkten abbilden.

| Online External Study               | An online study located on another website like Qualtrics, SurveyMonkey, Gorilla, PsychoPy (Pavlovia), REDCap, or any other website. <ul> <li>Paid</li> <li>Credit</li> </ul>                                                                                                    |
|-------------------------------------|----------------------------------------------------------------------------------------------------|
| Multi-Part Online<br>External Study | An online study located on another website like Qualtrics, SurveyMonkey, Gorilla, PsychoPy (Pavlovia), REDCap, or any other website, in multiple parts. The different parts may be scheduled to take place a specified number of days apart, and a participant must sign up for all parts of the study at one time. |
| Online Internal Survey<br>Study     | An online survey study where the questions are set up in the system. <ul> <li>Paid</li> <li>Credit</li> </ul>                                                                                                    |
|                                     | Continue <b>O</b>                                                                                                    |

Fülle nun die Studieneinstellungen aus. Die Dauer und die Creditangaben kannst du für die verschiedenen Teile der Studie einzeln einstellen. So kannst du auch einstellen, dass die Teilnehmenden ihre VP-Stunden erst gutgeschrieben bekommen, sobald sie die Studie komplett abgeschlossen haben.

| Part 1 Duration (Minutes)                                    | 15                                                                                                    |
|--------------------------------------------------------------|----------------------------------------------------------------------------------------------------|
| Part 1 Credits<br>(Credits must be evenly divisible by 0.25) | 0                                                                                                    |
| Part 1 Study URL                                             | https://ww2.unipark.de/uc/Uni_Team_Osnabrueck/f904/?a=%SURVEY_CODE%&b=&c=<br>If the text %SURVEY_coDE% is included in the URL, the system will replace that with a unique code for the participant, to<br>make it easier to identify who completed the study. You can also configure it so that participants receive credit in the<br>system immediately after finishing the survey. If you are using Unipark, add ?a=%SURVEY_CODE% to the end of the URL to<br>make use of this feature.<br>Detailed Help |

| Part 2 Study Settings                                                      |                                                                                                    |
|----------------------------------------------------------------------------|----------------------------------------------------------------------------------------------------|
| Credits, Part 2 (zero Credits allowed or must be evenly divisible by 0.25) | 0.5                                                                                                    |
|                                                                            | Credits                                                                                                    |
| Part 2 Duration (Minutes)                                                  | 15                                                                                                    |
| Part 2 Study URL                                                           | https://ww2.unipark.de/uc/Uni_Team_Osnabrueck/f904/?a=%SURVEY_CODE%&b=&c=                                                                                                    |
|                                                                            | If the text <b>XSURVEY_CODEX</b> is included in the URL, the system will replace that with a unique code for the participant, to make it easier to identify who completed the study. You can also configure it so that participants receive credit in the system immediately after finishing the survey. If you are using Unipark, add <u>Pa-XSURVEY_CODEX</u> to the end of the URL to make use of this feature.<br>Detailed Help |
| Part 2 Scheduling Range                                                    | Part 2 will become available 0 hours after completing Part 1, and be available for 72 hours                                                                                                    |
|                                                                            | Save Changes                                                                                                    |

Hier kannst du auch einstellen, wie viel Zeit zwischen Beendigung des ersten und Freischaltung des nachfolgenden Messzeitpunkts liegen soll.

Abschließend musst du nach dem Speichern deiner Studie Timeslots anlegen.

### 9 Anlegen von Timeslots

#### 9.1 Für Onlinestudien

Wenn du eine Onlinestudie durchführst, reicht es einen Timeslot anzulegen, in dem sich alle eintragen können. Dieser sollte dann so groß sein, dass die maximale Anzahl an Probanden, welche du erheben möchtest, sich zu diesem Timeslot anmelden kann und auf das Datum terminiert sein, an dem du deine Erhebung beenden möchtest.

1. Wähle in der Studienübersicht die relevante Studie aus und klick "Study Menu" und dann auf "View/Administer Time Slots".

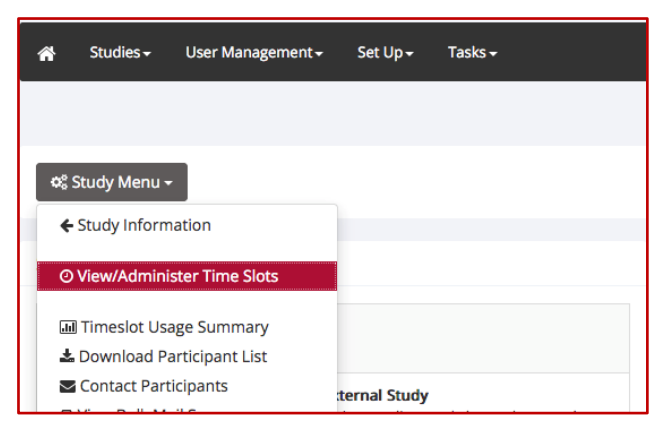

2. Gib die maximale Stichprobengröße und die Deadline für die Erhebung an.

| Add Timeslots : Boundary Management von Studierenden          |                                                                                                    |  |
|---------------------------------------------------------------|----------------------------------------------------------------------------------------------------|--|
| This study was cre<br>most researchers<br>participate, and ha | eated as an online (web) study. Because a participant may participate in an online study at any time,<br>create a single timeslot. The single timeslot contains the maximum number of participants who may<br>as a final participation date of the last date that participants may participate. |  |
| Final<br>Participation<br>Date                                | Friday, 13 September 2024                                                                                                    |  |
| Final<br>Participation<br>Time                                | 12:00                                                                                                    |  |
| Max. Number<br>of Participants                                | 300                                                                                                    |  |
|                                                               | Add This Timeslot                                                                                                    |  |

3. Dein Timeslot wird dir in der Übersicht angezeigt.

| Il Timeslots Recent Timeslots Upcoming Timeslots                                                                            | Older Timeslots                               |              |           |  |  |  |
|----------------------------------------------------------------------------------------------------|-----------------------------------------------|--------------|-----------|--|--|--|
| Timeslots : Boundary Management von Studierenden                                                                            |                                               |              |           |  |  |  |
| Timeslots for this study are listed below, with any sign-ups listed below the timeslot. Search for available timeslots on : |                                               |              |           |  |  |  |
|                                                                                                    | Wednesday, 11 Se                              | ptember 2024 | GO        |  |  |  |
|                                                                                                    |                                               |              |           |  |  |  |
| Participation Deadline                                                                                                    | Participants Pool                             | Participants | Modify    |  |  |  |
| 13 September 2024 12:00                                                                                                    | Signed Up: 0<br>Open Slots: 300<br>Total: 300 |              | 2' Modify |  |  |  |

#### 9.2 Für Laborstudien

Für Präsenzstudien kannst du alle Termine eintragen, zu denen du erheben möchtest. Die Teilnehmenden melden sich dann für einen bestimmten Termin an. Du kannst einzelne Timeslots eintragen, oder auch das System mehrere Timeslots mit einer von dir definierten Pausenzeit dazwischen anlegen lassen.

1. Wähle in der Studienübersicht die relevante Studie aus und klick "Study Menu" und dann auf "View/Administer Time Slots".

| *    | Studies <del>-</del>          | User Management <del>-</del> | Set Up <del>+</del> | Tasks <del>+</del> |
|------|-------------------------------|------------------------------|---------------------|--------------------|
|      |                               |                              |                     |                    |
| ¢° S | Study Menu <del>-</del>       |                              |                     |                    |
| ÷    | Study Inform                  | ation                        |                     |                    |
| 0    | View/Adminis                  | ster Time Slots              |                     |                    |
|      | ] Timeslot Usa<br>Download Pa | ge Summary<br>rticipant List |                     |                    |
|      | Contact Parti                 | cipants                      | ternal Study        |                    |

2. Klicke auf "Add A Timeslot" oder "Add Multiple Timeslots"

| 🗢 Add A Timeslot 🕽 🖬 Add Multiple Timeslots 📄 Delete Multip                                                                                                    | le Timeslots $\left[ \begin{array}{c} \ominus \\ \end{array}  ightarrow  ightarrow  igh$ |  |  |
|----------------------------------------------------------------------------------------------------|----------------------------------------------------------------------------------------------------|--|--|
| All Timeslots Recent Timeslots Upcoming Timeslots Older Timeslots<br>Timeslots : Demonstration gegen Rechts in VR                                                 |                                                                                                    |  |  |
| Timeslots for this study are listed below, with any sign-ups listed below the timeslot. Search for available timeslots on :  T Fill Status AI Full Open Spaces GO |                                                                                                    |  |  |

- 3. Gib die Anzahl der Timeslots für den jeweiligen Tag (einzustellen bei "Date") an.
- 4. Gib die Uhrzeit des ersten Timeslots an (und falls nötig, die Zeit zwischen den Timeslots)
- 5. Gib die Anzahl von Versuchspersonen pro Timeslots an.
- 6. Gib den jeweiligen Raum an, in dem die Erhebung stattfindet.
- 7. Klick auf "Add"

| Add Timeslots : Demons                                                                             | tration gegen Rechts in VR                                                                                                    |  |  |
|----------------------------------------------------------------------------------------------------|----------------------------------------------------------------------------------------------------|--|--|
| There are 2 options for addin<br>duplicate the timeslot configu<br>With either option, you will ha | There are 2 options for adding multiple timeslots at once. You may add a specified number of timeslots, or you may duplicate the timeslot configuration from a specific week. If you duplicate the timeslot configuration from a specific week, the number of participants, locations, and times will be copied over.<br>With either option, you will have an option to review the information before the timeslot addition is performed. Please choose one of the 2 options below: |  |  |
| Number of Timeslots                                                                                | 1 🗘                                                                                                    |  |  |
| Date                                                                                               | Monday, 4 November 2024                                                                                                    |  |  |
| Start Time                                                                                         | 09:45 Ø                                                                                                    |  |  |
| Free time between slots                                                                            | 0 Minutes                                                                                                    |  |  |
| Location                                                                                           | 75/201       Videoconference URL       Enter URL if this timeslot will be conducted over videoconference instead of in person.                                                                                                    |  |  |
| Move timeslots to<br>business hours?                                                               | <ul> <li>Yes</li> <li>No</li> <li>Timeslots that fall outside normal business hours will be shifted to the next business day.</li> </ul>                                                                                                    |  |  |
| Business Hours Start                                                                               | 09:00 Ø                                                                                                    |  |  |
| Business Hours End                                                                                 | 17:00                                                                                                    |  |  |
| Number of Participants<br>(Per timeslot)                                                           | 1                                                                                                    |  |  |
|                                                                                                    | Add                                                                                                    |  |  |

8. Du hast darüberhinaus die Möglichkeit, bereits angelegte Timeslots von einer Woche auf eine andere Woche zu übertragen.

| Copy Timeslots from a Specific Week |                                         |  |
|-------------------------------------|-----------------------------------------|--|
| From the week of                    | 9 September 2024 - 15 September 2024 💠  |  |
| То                                  | 9 September 2024 - 15 September 2024 \$ |  |
|                                     | Add                                     |  |

Unter "All Timeslots" hast du jederzeit eine Übersicht über alle angelegten Timeslots und kannst sie bearbeiten.

Falls du Teilnehmende hinzufügen möchtest, die schon an deiner Studie teilgenommen haben aber noch über SONA bei dieser angemeldet sind, um ihnen ihre Credits gutzuschreiben, kannst du dies über "Manual Sign-up" oder "Batch Credit Grant" tun. Siehe <u>Manuelle Vergabe von VP-</u> <u>Stunden</u> für weiter Informationen.

### 10 Studie mit Voruntersuchung/Prescreening

Die Einbindung von Studien mit Voruntersuchung in SONA ist prinzipiell möglich. Die für die Hauptuntersuchung qualifizierten Teilnehmenden müssen hierfür allerdings einzeln kontaktiert werden, sodass es bei vielen potenziellen Teilnehmenden praktikabler erscheint, die Studie außerhalb von SONA laufen zu lassen und am Ende die Identity Codes der Studierenden abzufragen, um die VP-Stunden dann über SONA gutzuschreiben (für ausführlichere Informationen siehe <u>VP-Stundenvergabe für Studien außerhalb von SONA</u>). Wir haben festgestellt, dass es bei den Studierenden zu Verwirrungen kommen kann und sie dann z.B. ihre RZ-Kennung statt ihren Identity Code eingeben, sodass die Anonymisierung nicht mehr gewährleistet ist. Daher empfehlen wir in der Umfrage explizit darauf hinzuweisen, welche Information benötigt wird, z.B. so: Bitte geben Sie hier Ihren vierstelligen Zahlencode ein, den Sie auf SONA unter Identity Code bei "My Profile" finden (NICHT Ihre User-ID oder Ihre Uni-Kennung).

Für den Fall, dass du die Voruntersuchung/das Screening sowie die Hauptuntersuchung über SONA durchführen möchtest, musst du bei SONA insgesamt zwei Studien anlegen. Eine der beiden dient als Voruntersuchung und die andere als eigentliche Hauptuntersuchung, welche durch einen Invitation Code gesichert ist, sodass nur zugelassene Personen sich zu dieser anmelden können.

Die Voruntersuchung kannst du je nach Bedarf entweder als Labor- oder als Onlinestudie anlegen.

| Basic Study Information                            |                                                                                                    |
|----------------------------------------------------|----------------------------------------------------------------------------------------------------|
| Study Name                                         | Voruntersuchung für Hauptstudie ""                                                                        |
|                                                    | (Participants see the list of studies in random order not alphabetical order.)                            |
| Brief Abstract<br>(Up to 255 characters, optional) | Bei dieser Studie handelt es sich um eine Voruntersuchung für die Studie "". Nach erfolgreicher Teilnahme |

Weise im Titel sowie in der Beschreibung darauf hin, dass es sich bei dieser Studie um eine Voruntersuchung handelt. Informiere auch darüber, dass Personen, die erfolgreich teilgenommen haben, zur Hauptuntersuchung weitergeleitet werden.

Stelle bei der Credit Angabe nur die Creditanzahl für die Voruntersuchung ein. Über die Creditanzahl für die Hauptuntersuchung kannst du in der Studienbeschreibung informieren.

Lege anschließend deine Hauptuntersuchung bei SONA an (ausführliche Beschreibung unter <u>Anlegen einer Studie in SONA</u>). Stelle bei den erweiterten Einstellungen einen Invitation Code ein.

| Invitation Code |                                                                                        |
|-----------------|----------------------------------------------------------------------------------------|
|                 | (leave blank if participants do not need a special password to sign up for this study) |

Die Studie wird so zwar in der Übersicht der verfügbaren Studien für alle angezeigt, aber nur Personen mit dem Invitation-Code können sich tatsächlich anmelden. Da die Studie an sich allen Personen auf SONA angezeigt wird, ist es möglicherweise sinnvoll, in der Beschreibung zu informieren, dass zur Teilnahme eine Voruntersuchung/ein Prescreening notwendig ist, und auf dieses zu verweisen. Um nur qualifizierte Personen an deiner Hauptuntersuchung teilnehmen zu lassen, kannst du bei der angelegten Studie für die Voruntersuchung/das Prescreening über den ID-Code der Teilnehmenden eine Mail an diese schicken, in welcher der Invitation Code mitgeteilt werden kann. Die Informationen darüber, welcher der Teilnehmenden sich für die Hauptuntersuchung qualifiziert haben und dementsprechend den Invitation Code bekommen sollten, kann SONA leider nicht abbilden, da die Software alle abgeschlossenen Teilnahmen als "erfolgreich" kategorisiert. Eine Bulk-Mail an alle qualifizierten Teilnehmenden ist folglich leider nicht möglich. Du müsstest diese Personen also selbst individuell mit dem Invitation Code kontaktieren.

### 11 Teilnahme an Studien einsehen und Creditvergabe unter besonderen Bedingungen

Über "My Studies" kannst du jederzeit deine Studien ansehen und bearbeiten. Unter "Timeslots" (in der Zeile der jeweiligen Studie rechts in der Spalte anklicken) kannst du alle Belegungen einsehen.

|                                                                                                    | •                                                             | Sort by: Study Name Last Activity              |
|----------------------------------------------------------------------------------------------------|---------------------------------------------------------------|------------------------------------------------|
| itudy Information                                                                                                    | Status                                                        | View                                           |
| 3<br>3<br>3.25 Credits) (Online Study In dieser Studie möchten wir herausfinden, wie Studierende die Abgrenzung von<br>tudium und Privatleben gestalten und wie sich dies im Semesterverlauf verändert. | <ul> <li>☑ Approved</li> <li>☑ Timeslots Available</li> </ul> | Study Info     Timeslots                       |
| Demonstration gegen Rechts in VR<br>3.75 Credits) Als Versuchspersonen für eine Masterarbeit geht es im VR-Szenario um eine Demonstration gegen<br>techtspopulismus.                                    | <ul> <li>✓ Approved</li> <li>✓ Timeslots Available</li> </ul> | <ul><li>Study info</li><li>Timeslots</li></ul> |
| Online Studie zu virtueller Kommunikation<br>0.25 Credits) (Online Study)                                                                                                    | Approved     Timeslots Available                              | <ul><li>Study Info</li><li>Timeslots</li></ul> |

Jeder Versuchsperson wurde ein Identifikationscode zugewiesen, welcher zur Identifikation durch den/die VersuchsleiterIn dient. Du siehst daher den ID-Code und keine personenbezogenen Daten deiner Teilnehmenden.

| All limesiots Recent limesiots Opcoming limesiots Older limesiots                                                           |                                           |                                         |                         |           |    |
|----------------------------------------------------------------------------------------------------|-------------------------------------------|-----------------------------------------|-------------------------|-----------|----|
| /imeslots : Demonstration gegen Rechts in VR                                                                                |                                           |                                         |                         |           |    |
| Timeslots for this study are listed below, with any sign-ups listed below the timeslot. Search for available timeslots on : |                                           |                                         |                         |           |    |
|                                                                                                    | ▼ Fill Status All Fu                      | ll Open Spaces                          | Wednesday, 11 September | 2024      | GO |
|                                                                                                    |                                           |                                         |                         |           |    |
| Date                                                                                                    | Participants Pool                         | Participants                            | Location                | Modify    |    |
| Monday, 16 September 2024<br>09:00 - 09:45                                                                                  | Signed Up: 1<br>Open Slots: 0<br>Total: 1 | ID Code 3013<br>Status: Awaiting Action | 75/201                  | G' Modify |    |
| Monday, 16 September 2024<br>09:45 - 10:30                                                                                  | Signed Up: 0<br>Open Slots: 1<br>Total: 1 |                                         | 75/201                  | C Modify  |    |
| Monday, 16 September 2024<br>10:45 - 11:30                                                                                  | Signed Up: 0<br>Open Slots: 1<br>Total: 1 |                                         | 75/201                  | C Modify  |    |
| Monday, 16 September 2024<br>11:45 - 12:30                                                                                  | Signed Up: 0<br>Open Slots: 1<br>Total: 1 |                                         | 75/201                  | If Modify |    |
| Monday, 16 September 2024<br>12:45 - 13:30                                                                                  | Signed Up: 0<br>Open Slots: 1<br>Total: 1 |                                         | 75/201                  | C Modify  |    |

Um eine Versuchsperson manuell in einen Timeslot einzutragen, klicke für den jeweiligen Timeslot auf "Modifiy".

Unter Manual Sign-up kannst du nun Personen rechts per Identity Code hinzufügen. Sie erscheinen dann in der Übersicht der Timeslots.

| Manual Sign-Up                                                                                                    | ★ Batch Credit Grant    |  |  |  |
|----------------------------------------------------------------------------------------------------|-------------------------|--|--|--|
| You may sign up a specific participant for this timeslot, using the feature below. You may also sign up and immediately credit participants in bulk for this timeslot, using Batch Credit Grant. |                         |  |  |  |
| Username Manual Sign-Up:                                                                                                    | ID Code Manual Sign-Up: |  |  |  |
| Enter User ID                                                                                                    | Enter Identity Code     |  |  |  |
| Sign Up <b>O</b>                                                                                                    | Sign Up <b>O</b>        |  |  |  |

#### 11.1 Anpassen der Credithöhe

Für den Fall, dass die Anzahl der VP-Stunden, die Teilnehmende bei deiner Studie bekommen können, variiert, kannst du die Höhe der Credits manuell anpassen.

Beim Anlegen der Studie kannst du unter dem Punkt "Credits" die maximale Anzahl angeben und dann in der Beschreibung genauer darüber informieren, dass die tatsächliche Höhe der Credits ggf. abweicht.

| Detailed Description<br>(Up to 15,000 characters, optional) | je nachdem wie viele Fragebögen tatsächlich ausgefüllt werden, können Sie bis zu 5 VP Stunden erhalten. |
|-------------------------------------------------------------|----------------------------------------------------------------------------------------------------|
| Eligibility Requirements                                    | None                                                                                                    |
| Duration (Minutes)                                          | 15                                                                                                    |
| Credits                                                     | 5                                                                                                    |

Die automatische Verteilung der Credits nach 72 Stunden stellst du aus (s. <u>Erweiterte</u> <u>Einstellungen einer Studie</u>).

Um die Credits manuell gutzuschreiben, gehst du wie folgt vor:

Du kannst die Teilnahmen unter "My Studies"  $\rightarrow$  "View Your Uncredited Timeslots" einsehen.

Hier hast du die Möglichkeit Credits "manuell" zu vergeben und No-Shows (also das Nichterscheinen zu einer angemeldeten Studie) zu markieren, damit die VPn keine Credits erhalten.

|                                                                                                    | All Sign-Ups Uncredited Sign-Ups                                                                                                    |                |                               |                 |          |  |  |  |  |
|----------------------------------------------------------------------------------------------------|----------------------------------------------------------------------------------------------------|----------------|-------------------------------|-----------------|----------|--|--|--|--|
|                                                                                                    | isted below are all the participants who have signed up for this timeslot. If you would like to grant or revoke credit, simply choose the desired option next to each participant. If for ome reason you need to cancel a sign-up, you can click the Cancel link next to the sign-up you would like to cancel. A sign-up must be in "No Action Taken" status before it can be ancelled. Comments will be visible to participants. |                |                               |                 |          |  |  |  |  |
| You may grant Credits ranging from 0 to 1.50 Credits. The standard value in Credits for this study is 0.75 Credits |                                                                                                    |                |                               |                 |          |  |  |  |  |
|                                                                                                    | (1 Participant) 0 available spaces                                                                                                    |                |                               |                 |          |  |  |  |  |
|                                                                                                    | Name                                                                                                    | Credit Granted | No-Show                       | No Action Taken | Comments |  |  |  |  |
|                                                                                                    | ID Code: 3013                                                                                                    |                | <ul> <li>Unexcused</li> </ul> | 0               |          |  |  |  |  |
|                                                                                                    | Secontact 🛛 🗙 Cancel 🚯                                                                                                    | 0.75 \$        | <ul> <li>Excused</li> </ul>   |                 |          |  |  |  |  |
|                                                                                                    |                                                                                                    | Credits        |                               |                 |          |  |  |  |  |
| O Mark all 'Participated' O Mark all 'Unexcused No-Show' O Mark all 'Excused No-Show'                              |                                                                                                    |                |                               |                 |          |  |  |  |  |

Außerdem kannst du hier die Credithöhe anpassen, falls die Untersuchung deutlich kürzer oder länger gedauert hat als geplant, oder 0 Credits an VPn zu vergeben, welche stattdessen mit Geld vergütet wurden. Auf diese Art und Weise kannst du auch die Anzahl der VP-Stunden anpassen, falls diese von anderen Bedingungen abhängig sind (z.B. Anzahl ausgefüllter Fragebögen). Beachte, dass die Spanne für mögliche Änderungen der Credits 0 bis maximal das Doppelte der offiziell bei der Studie eingestellten Credits vergeben werden kann.

| All Sign-Ups<br>Listed below are all the participants who<br>some reason you need to cancel a sign-u<br>cancelled. Comments will be visible to pa-<br>You may grant Credits ranging from 0 to<br>(1 Participant) 9 available spaces | have signed up for this tim<br>p, you can click the Cancel I<br>ritcipants.<br>1.50 Credits. The standard | ieslo<br>link<br>valu | t. If you would like to g<br>next to the sign-up you<br>e in Credits for this stu | rant or revoke credit, simply cho<br>would like to cancel. A sign-up<br>dy is 0.75 Credits | oose the desired option next to each participant. If for<br>must be in "No Action Taken" status before it can be |  |
|----------------------------------------------------------------------------------------------------|----------------------------------------------------------------------------------------------------|-----------------------|-----------------------------------------------------------------------------------|--------------------------------------------------------------------------------------------|----------------------------------------------------------------------------------------------------|--|
| Name                                                                                                    | Credit Granted                                                                                            |                       | No-Show                                                                           | No Action Taken                                                                            | Comments                                                                                                    |  |
| ID Code: 3013                                                                                                    | <ul> <li>✓ 0.75</li> <li>0</li> <li>0.25</li> </ul>                                                       | \$                    | <ul> <li>Unexcused</li> <li>Excused</li> </ul>                                    | 0                                                                                          |                                                                                                    |  |
| € Update Sign-Ups                                                                                                    | 0.50<br>0.75<br>1.00                                                                                      |                       | Contact All Participants 📔 Cancel All Sign-ups for this Timeslot                  |                                                                                            |                                                                                                    |  |
| Manual Sign-Up is not currently available                                                                                                    | 1.25<br>1.50                                                                                              | the t                 | imeslot is full.                                                                  |                                                                                            |                                                                                                    |  |

Wenn du mehrere Teilnehmende auf einmal deiner Studie hinzufügen und ihnen ihre Credits vergeben möchtest (z.B. nach Laborstudien), kannst du bei einem Timeslot deiner Studie auf "modify" klicken und dann unter Manual Sign-Up auf "Batch Credit Grant". Hier kannst du dann eine Liste mit den Identity Codes der Teilnehmenden eingeben. Dies ist auch bei inaktiven Studien möglich. Für weitere Infomationen siehe <u>Manuelle Vergabe von VP-Stunden</u>.

| Manual Sign-Up                                                                                                    | 🖈 Batch Credit Grant    |  |  |  |  |
|----------------------------------------------------------------------------------------------------|-------------------------|--|--|--|--|
| You may sign up a specific participant for this timeslot, using the feature below. You may also sign up and immediately credit participants in bulk for this timeslot Grant. |                         |  |  |  |  |
| Username Manual Sign-Up:                                                                                                    | ID Code Manual Sign-Up: |  |  |  |  |
| Enter User ID                                                                                                    | Enter Identity Code     |  |  |  |  |
| Sign Up 🛛                                                                                                    | Sign Up <b>O</b>        |  |  |  |  |

#### 11.2 VP-Stundenvergabe bei Laborstudien direkt über QR-Code und SONA App

Bei Laborstudien gibt es eine Möglichkeit, unter Verwendung von QR-Codes (und der SONA Mobile App) Credits gutzuschreiben.

Die Erinnerungs-E-Mail, die einen Tag vor dem Termin an die Teilnehmenden gesendet wird, enthält einen QR-Code. Diesen Code kannst du bei der Laboruntersuchung mithilfe der SONA Mobile App scannen, um die VP-Stunden gutzuschreiben. Dies ist der schnellste Weg, da du über die App automatisch eingeloggt bist. Sonst kannst du auch einfach die Kamerafunktion deines Mobilgeräts oder eine andere App verwenden und dich dann auf der Internetseite einloggen.

Durch eine Voreinstellung werden die VP-Stunden bei Inaktivität des\*der Forschenden automatisch nach 72 Stunden gutgeschrieben. Falls du die VP-Stunden nicht mithilfe der App gutschreibst, erfolgt ihre Vergabe also einfach automatisch. In dem Fall, dass Teilnehmende der Untersuchung fernbleiben, kannst du dies in der Timeslot-Übersicht angeben, sodass diese VP-Stunden nicht vergeben werden.

### 12 Weitere Funktionen im "Study Menu"

lar

O: Th

an

aci up

tici

Ap

stu

### 🕫 Study Menu 🗸

#### Study Information

I Timeslot Usage Summary

⊘ View/Administer Time Slots

🕹 Download Participant List

🔄 Contact Participants

View Bulk Mail Summary

Change Study Information

✿ Check Study Configuration □ Participant Study View

I Study Modification Log

쉽 Copy Study

Timeslot Usage Summary": Informationen über Timeslots (z.B. Prozentangabe über bereits gefüllte Timeslots)

"View Bulk Mail Summary": Überblick über an Teilnehmende gesendete Nachrichten

"Participant Study View": In die Teilnehmenden-Ansicht wechseln

### 13 Weiterführende Links

Weitere Infos und Hilfestellungen findest du hier:

Video zur Nutzung von SONA: <u>https://www.youtube.com/watch?v=ec8S3xfO-a8</u>

Sona Handbuch: https://www.sona-systems.com/support/docs/ems\_docs.pdf